## Création d'une équipe sous Microsoft TEAMS

Créer une équipe vous permet d'avoir accès à un espace de collaboration privé avec vos étudiants. Ceux-ci peuvent également utiliser cet espace pour réaliser des tâches liées à votre cours ou votre projet

- 1. Sélectionner l'option « Équipes » dans le menu de gauche.
- 2. Cliquer sur le bouton « Rejoindre ou créer une équipe ».

| < >                 |             |           | Recherchez ou tapez une commande |   |   | <b>\$</b>              | — C      | ) × |
|---------------------|-------------|-----------|----------------------------------|---|---|------------------------|----------|-----|
| L.<br>Activité      | Équipes     |           |                                  | 7 | ٢ | සී* Rejoindre ou créer | une équi | be  |
| Conversation        | Vos équipes |           |                                  |   |   | 2                      |          |     |
| Équipes             | 0           | _         | <br>                             |   |   |                        |          |     |
| <b>a</b><br>Devoirs |             | FT        | LW                               |   |   | FC                     |          |     |
| Fichiers            |             | FSAA_Test | Les artisans du Web              |   |   | FSAA_CRP               |          |     |
| <b>پ</b><br>Appels  |             |           |                                  |   |   |                        |          |     |
| <b>L</b><br>Shifts  |             |           |                                  |   |   |                        |          | ••  |

3. Cliquer sur le bouton « Créer une équipe »

| < >                     | Ľ                      | Recherchez ou tapez une commande                                                              |  | 🥵 -                    |   | × |
|-------------------------|------------------------|-----------------------------------------------------------------------------------------------|--|------------------------|---|---|
| Activité                | < Précédent            |                                                                                               |  |                        |   |   |
| E<br>Conversation       | Rejoindre ou créer une | équipe                                                                                        |  | Rechercher des équipes | Q |   |
| Équipes                 |                        |                                                                                               |  |                        |   |   |
| E Devoirs               | Créer une équipe       | Rejoindre une équipe à l'aide<br>d'un code                                                    |  |                        |   |   |
| Fichiers<br>C<br>Appels | టే⁺ Créer une équipe   | Entrez le code<br>Vous disposez d'un code pour rejoindre<br>une équipe ? Entrez-le ci-dessus. |  |                        |   |   |
| <b>C</b><br>Shifts      |                        |                                                                                               |  |                        |   |   |
|                         |                        |                                                                                               |  |                        |   |   |

 Sélectionner le type d'équipe que vous souhaitez créer (pour plus d'information voir : <u>https://support.office.com/fr-fr/article/choisir-un-type-d-%C3%A9quipe-%C3%A0-des-fins-de-</u> <u>collaboration-dans-microsoft-teams-0a971053-d640-4555-9fd7-f785c2b99e67</u>). Pour travailler avec des étudiants, la type d'équipe « classe » est probablement le meilleur choix.

| <b>D</b><br>Fichiers | Sélectionner un type d'é                               | d'un cod<br>quipe                                                                           | e                                                        |                                                                     |  |
|----------------------|--------------------------------------------------------|---------------------------------------------------------------------------------------------|----------------------------------------------------------|---------------------------------------------------------------------|--|
| Appels<br>Staffs     | Classe<br>Discussions, projets de groupe et<br>devoirs | Communauté de<br>formation<br>professionnelle (PLC)<br>Groupe de travail des<br>enseignants | Personnel<br>Administration scolaire et<br>développement | <b>Autre</b><br>Clubs, groupes d'étude, activités<br>extrascolaires |  |
|                      |                                                        |                                                                                             |                                                          | Annuler                                                             |  |

 Saisir le nom (sous la nomenclature suivante : Acronyme de votre Faculté-Sigle de votre cours. Ex : FSAA-NUT-3001) - et la description de votre équipe. Sélectionner la confidentialité souhaitée, l'option « Privée » doit être privilégiée. \*Option non disponible pour le type « Classe » qui est une équipe privée par défaut\*

| <b>E</b><br>Devoits         | Crée           | Terter Britcher and Fride State                                                                                                    |
|-----------------------------|----------------|----------------------------------------------------------------------------------------------------|
| Fichien<br>Appels<br>Shifts | Rassemblez to: | Créer votre équipe<br>Les enseignants sont propriétaires des équipes de classe auxquelles les étudiants participent en tant<br>que membres. Chaque équipe de classe vous permet de créer des devoirs et questionnaires,<br>d'enregistrer les commentaires des étudiants, et d'offrir à vos étudiants un espace privé pour entrer<br>des notes dans le bloc-notes pour la classe.<br>Nom |
|                             |                | Description (facultative) Créer une équipe à partir d'un modèle d'équipe existante Annuler Suivant                                                                                                    |

- Saisir les noms des membres de l'équipe, il est possible d'ignorer cette étape et d'ajouter les membres par la suite. (Le type d'équipe « Classe » permet de différencier les étudiants des enseignants qui auront un niveau de droit différent).
  - A. Ajout manuellement. Ajoutez des étudiants et des enseignants supplémentaires (si nécessaire).
     Assurez-vous de garder votre liste d'étudiants inscrits à portée de main pour vous assurer d'inviter les bonnes personnes (correspondance par IDUL).
  - B. Ajout par invitation. Pour les cours avec de nombreux étudiants, sautez cette étape, vous pourrez les inviter à joindre votre équipe sous la base d'un code d'invitation (Démarche décrite à l'étape 7b de ce guide).

## Créer une équipe sous Microsoft TEAMS

| Devoirs      | Créer u       | une équipe                               | Rejoindre une équipe                            | à l'aide                          |               |  |
|--------------|---------------|------------------------------------------|-------------------------------------------------|-----------------------------------|---------------|--|
| fichies<br>C | Rassembler to | Ajouter des con<br>Étudiants Enseign     | ntacts à FSAA-DIR-1000                          |                                   |               |  |
| Appels       |               | Rechercher des ét                        | udiants                                         |                                   | Ajouter       |  |
| Shifts       |               | Commencez à taper<br>votre établissement | r un nom pour choisir un groupe, u<br>scolaire. | ne liste de distribution ou une p | personne dans |  |
|              |               |                                          |                                                 |                                   |               |  |
|              |               |                                          |                                                 |                                   | Ignorer       |  |

Note : si vous avez choisis un autre type d'équipe que le type « classe », vous pouvez ensuite déterminer le niveau de droit de chacun des membres (membre ou propriétaire).

| Devoirs.           | Créer une équipe                                                    | Rejoindre une équipe à l'aide                                                                                   | it.                                                                |               |
|--------------------|---------------------------------------------------------------------|----------------------------------------------------------------------------------------------------|--------------------------------------------------------------------|---------------|
| Fichiers           | Ajouter des mer                                                     | nbres à FSAA-DIR-1000                                                                                           |                                                                    |               |
| <b>C</b><br>Appels | Commencez à taper i<br>équipe. Vous pouvez<br>tapant leur adresse d | un nom, une liste de distribution ou un grou<br>également ajouter des utilisateurs externes à<br>le messagerie. | pe de sécurité à ajouter à votre<br>à votre organisation comme inv | e<br>vités en |
| Shifts             | Commencez à tape                                                    | er un nom ou un groupe                                                                                          | Ajot                                                               | uter          |
| ***                | sv                                                                  | termali<br>agi in proparentine di Candya                                                                        | Membre $\checkmark$                                                | ×             |
|                    |                                                                     |                                                                                                    | Propriétaire                                                       |               |
|                    |                                                                     |                                                                                                    | Membre                                                             |               |
|                    |                                                                     |                                                                                                    |                                                                    |               |
|                    |                                                                     |                                                                                                    | Ferr                                                               | mer           |
|                    |                                                                     |                                                                                                    |                                                                    |               |
|                    |                                                                     |                                                                                                    |                                                                    |               |

7. Pour ajouter des membres par la suite, cliquer sur les trois petits points près du nom de l'équipe et choisir « gérer l'équipe »

## Créer une équipe sous Microsoft TEAMS

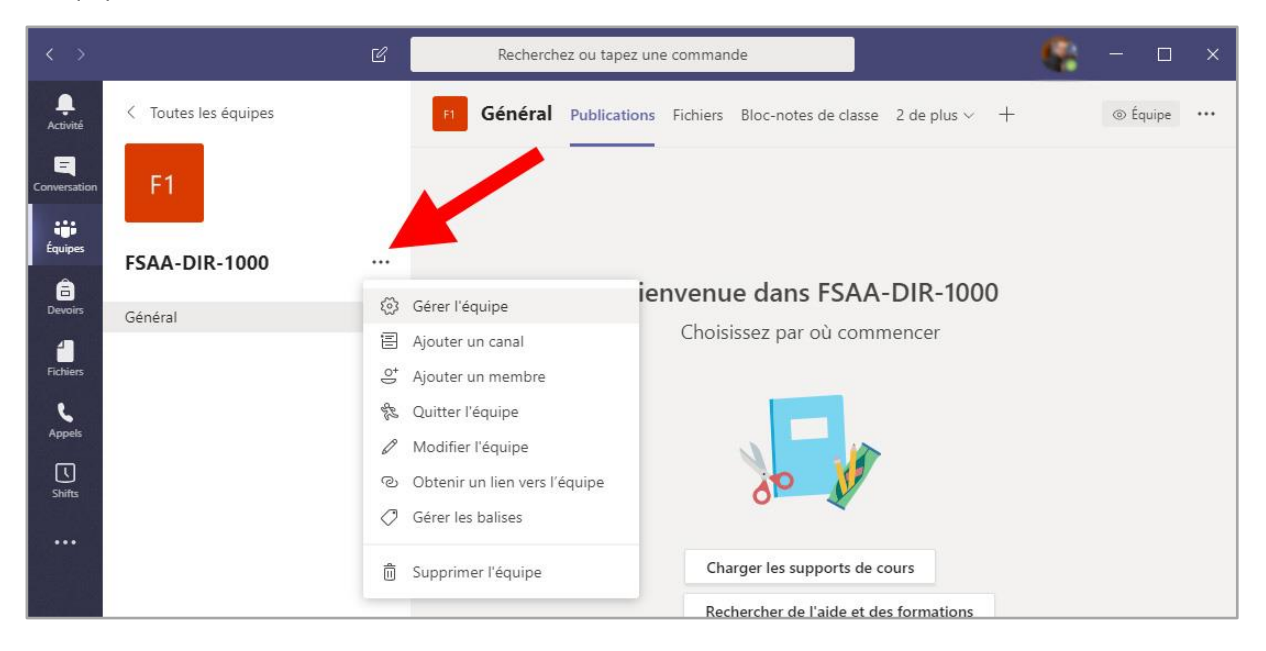

A. Vous pouvez modifier les membres de votre équipe et en ajouter. Cliquer sur « Ajouter des membres »

|               |                      | Ľ | Recherchez ou tapez une commande              |             | 🤹 – 🗆 ×        |
|---------------|----------------------|---|-----------------------------------------------|-------------|----------------|
| Ļ<br>Activité | < Toutes les équipes |   | F1 FSAA-DIR-1000 ···                          |             | (® Équipe      |
| Conversation  | F1                   |   | FSAA-Dik-1000                                 |             |                |
| Équipes       | ESAA-DIR-1000        |   | Membres Demandes en attente Applications 3 de | e plus ∨    |                |
| a<br>Devoirs  | Général              |   | <ul> <li>Propriétaires(1)</li> </ul>          |             |                |
| Fichiers      |                      |   | Nom Poste Lieu de travail                     | Balises (†) | Rôle           |
| L.<br>Appents |                      |   | 🗣 1864., Louislandora, DAT 343                | $\bigcirc$  | Propriétaire 🗸 |
| Ū             |                      |   | Membres et invités (1)                        |             |                |

B. Pour inviter des membres sous la base d'un code d'invitation, choisir l'onglet "Paramètres", puis "Code d'équipe" et cliquez sur "Générer".

## Créer une équipe sous Microsoft TEAMS

| < >      |                      | Ľ | Recherchez ou tapez une com              | mande                                                                          | 🤹 – 🛛 ×                                                        |
|----------|----------------------|---|------------------------------------------|--------------------------------------------------------------------------------|----------------------------------------------------------------|
| Activité | < Toutes les équipes |   | F1 FSAA-DIR-1000                         | 0 …                                                                            | ⊚ Équipe                                                       |
| Équipes  |                      |   | Membres Canaux Paramètres /              | Applications Analyse                                                           |                                                                |
| â        | FSAA-DIR-1000        |   | Thème de l'équipe                        | Choisir un thème                                                               |                                                                |
| Devoirs  | Général              |   | Autorisation des membres                 | Activer la création de canal, l'a                                              | ajout d'applications, et plus encore                           |
| e.       |                      |   | <ul> <li>Autorisations invité</li> </ul> | Activer la création de canaux                                                  |                                                                |
| Shifts   |                      |   | @mentions                                | Choisissez les membres autori<br>@canal                                        | isés à utiliser les mentions @équipe et                        |
|          |                      |   | ✓ Code d'équipe                          | Partagez ce code pour permet<br>directement l'équipe. Vous ne<br>participation | ttre à vos contacts de rejoindre<br>recevrez aucune demande de |
|          |                      |   | 2                                        | Générer<br>Reman Générer un code d'équipe<br>d'équip <del>e</del>              | ront pas participer avec un code                               |
|          |                      |   | <ul> <li>Outils amusants</li> </ul>      | Autoriser les emojis, les mème                                                 | es, les images GIF et les autocollants                         |

8. Avec ce code les étudiants peuvent aller dans Teams, dans la section "Équipe" et choisir "Rejoindre ou créer une équipe"

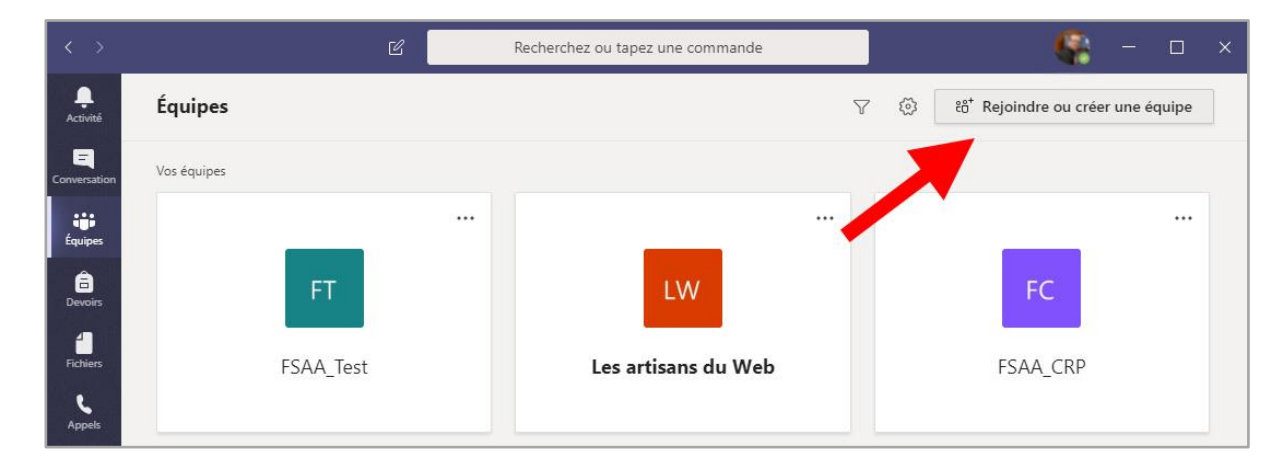

9. Finalement, ils peuvent entrer le code de l'équipe qu'ils veulent rejoindre.

|                               | Ľ                      | Recherchez ou tapez une commande                                                   | - 😵                    |   | × |
|-------------------------------|------------------------|------------------------------------------------------------------------------------|------------------------|---|---|
| <br>Activité                  | < Précédent            |                                                                                    |                        |   |   |
| <b>E</b><br>Conversation      | Rejoindre ou créer une | équipe                                                                             | Rechercher des équipes | Q |   |
| Équipes                       |                        |                                                                                    |                        |   |   |
| Devoirs<br>Fichiers<br>Appels | Créer une équipe       | Rejoindre une équipe à l'aide<br>d'un code<br>Entrez le code<br>Rejoindre l'équipe |                        |   |   |
| Shifts                        |                        |                                                                                    |                        |   |   |

Guide produit par le Service collectif des ressources informatiques, pédagogiques et technologiques (SCRIPT) de la Faculté des sciences de l'agriculture et de l'alimentation (FSAA)